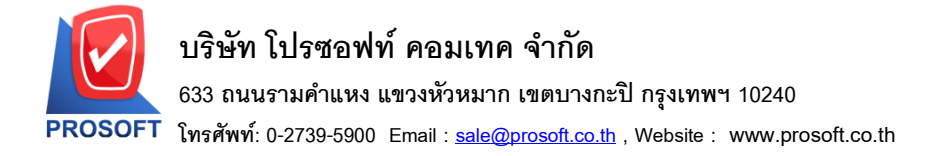

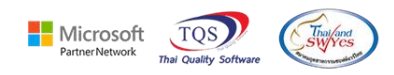

## ระบบ Import&Export

## 🗡 ระบบ IE >Import&Export ระบบ SO > หน้าต่างเพิ่มหนี้ เพิ่มให้สามารถ map ช่องมูลค่าใบกำกับเดิมได้

1. เข้าที่ ระบบ IE >Import&Export

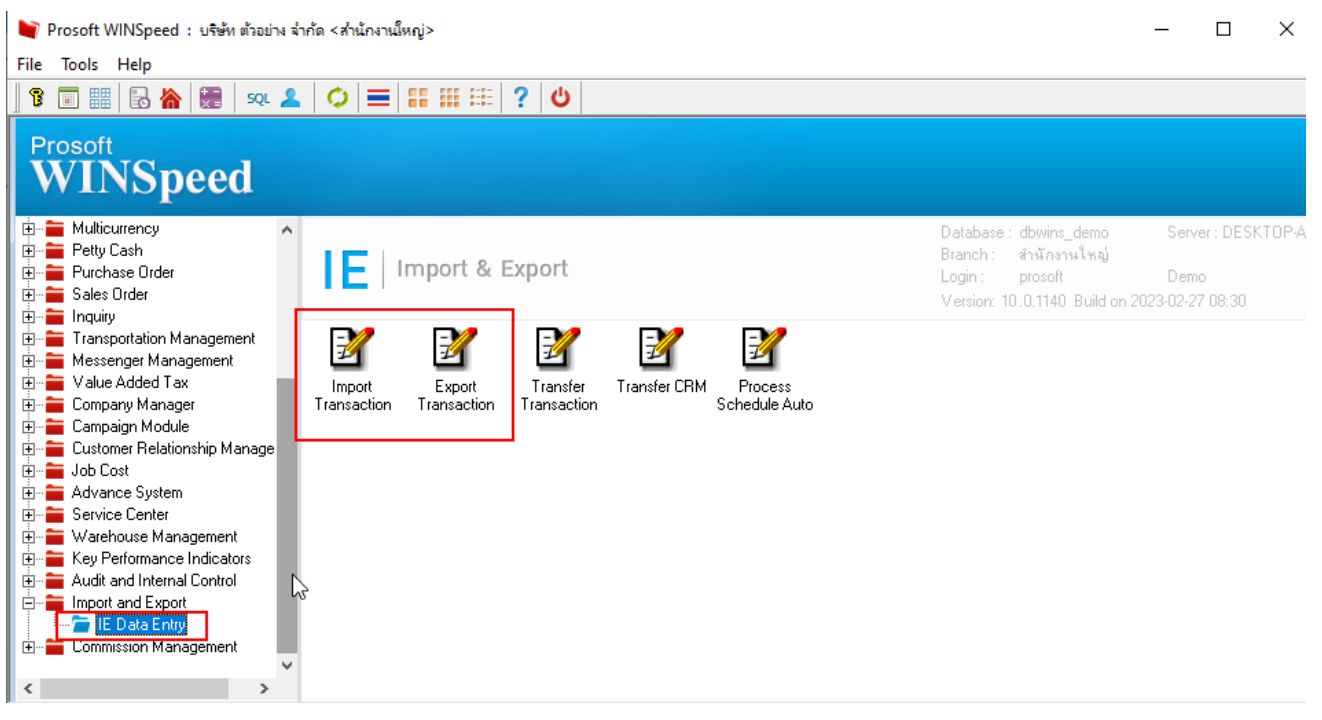

เลือกระบบ SO – Sales Oder

| 🐚 Export |                               |                                                                                                    | ×                |
|----------|-------------------------------|----------------------------------------------------------------------------------------------------|------------------|
| Export   | <b>Export Da</b><br>Choose Sj | PROSOFT                                                                                                    |                  |
|          | System                        | SD - Sales Order<br>SD - Sales Order<br>PO - Purchase Order<br>IC - Inventory Control<br>AP - Accounts Payable<br>AR - Accounts Receivable<br>WH - Warehouse Management<br>CP - Campaign Module |                  |
|          |                               | < <u>Back</u> <u>N</u> ext                                                                                                    | > <u>C</u> ancel |

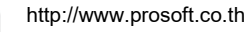

10

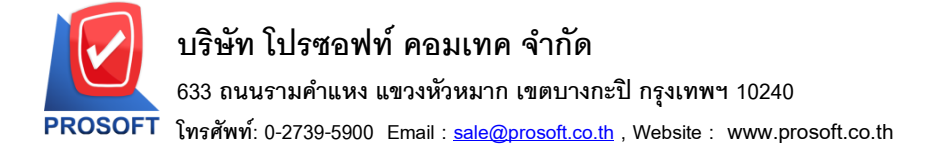

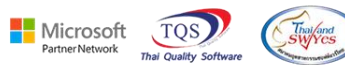

เลือก Debit Note

| 🐚 Export |                    |                                                                                                    |                   | ×              |
|----------|--------------------|----------------------------------------------------------------------------------------------------|-------------------|----------------|
| Export   | Export D<br>Choose |                                                                                                    | PROSOFT           |                |
|          | Menu               | 110 - Debit Note<br>107 - Invoice/Tax invoice<br>108 - Cash sale<br>109 - Credit Note<br>110 - Debit Note<br>114 - CreditNoteCash<br>115 - Credit Deposit | ~                 |                |
|          |                    | < <u>B</u>                                                                                                    | ack <u>N</u> ext> | <u>C</u> ancel |

4. Debit Note จะมีช่องมูลค่าตามใบกำกับเดิม ให้สามารถ map ข้อมูลในการ Import&Export ได้

| 🔰 Import                                                                                                  |                 |                     |                |                     |       |                     |            |                           | ×                              |
|----------------------------------------------------------------------------------------------------|-----------------|---------------------|----------------|---------------------|-------|---------------------|------------|---------------------------|--------------------------------|
|                                                                                                    |                 |                     |                |                     |       |                     |            |                           | Debit Note                     |
| ระบุไฟล์ข้อมูล                                                                                            | ×               |                     |                |                     |       | Browse              |            | แยกข้อมูล *               |                                |
| รซัสลูกค้า                                                                                                | ×               | เลขที่ให            | บกำกับเดิม     |                     | เลช   | ที่เอกสาร *         |            | วันที่เอกสาร *            |                                |
| ชื่อลูกค้า                                                                                                | ×               | วันที่ใบ            | เก่ากับเดิม    |                     | เลข   | ที่ใบกำกับ 🗌        |            | วันที่ใบกำกับ             |                                |
| Customer PO                                                                                               | วันที่นับเครดิต | เครดิต (วัน)        | วันที่ครบกำหนด | วันที่นัดชา         | se 2  | วันที่กำหนดส่ง      | รทัสบนส่ง  | รหัสพนักงานขาย            | ป ชื่อพนักงานขาย               |
|                                                                                                    |                 |                     |                |                     |       |                     |            |                           |                                |
| <sup>×</sup> รทัสสินค้า                                                                                   | * ชื่อสินค้า    | คลัง                | ที่เก็บ        | * หน่วยนัง          | IJ    | * จำนวน             | ราคา/หน่วย | ส่วนลด                    | * สำนวนเงิน                    |
| รซัส Job                                                                                                  | ซื้a Job        | * อัตราส่ว          | นหน่วยนับ      | * ยกเว้นภา          | ษั    | หน่วยนั             | ับขนาน     | จำนวนนับขนาน              |                                |
|                                                                                                    |                 | <default></default> |                | <default></default> | •     | <default></default> |            |                           | ]                              |
| จำนวนเงินรวม * <default><br/>มูลค่าใบกำกับเดิม ส่วนจดการค้า หลังหักส่วนจด * <default></default></default> |                 |                     |                |                     |       |                     |            |                           |                                |
| ฐานงาษี * <default></default>                                                                             |                 |                     |                |                     |       |                     |            |                           |                                |
|                                                                                                    |                 |                     |                | อัตรา               | เงาษี | (%) * kDefau        | b i        | เงินภาษี '                | <pre><default></default></pre> |
|                                                                                                    |                 |                     |                |                     |       |                     |            | รวมเงินทั้งสิ้น '         | <default></default>            |
| 😭 Detail 🗎                                                                                                | ి More 👌 F      | Rate 🔊 Des          | cription 🔷 Va  | it                  |       |                     |            |                           |                                |
|                                                                                                    |                 |                     | Import         | Ŀ                   | И То  | est Import          |            | < <u>B</u> ack <u>N</u> e | xt> <u>C</u> ancel             |

10